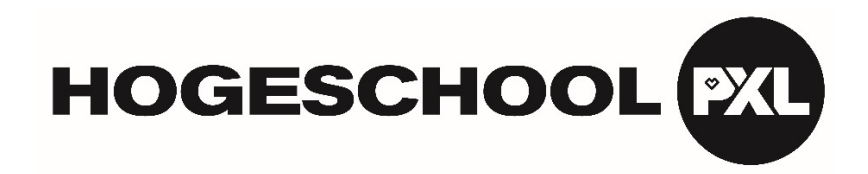

## Hoe een livestream sessie volgen?

In de herinneringsmail kan u de link naar de livestream terugvinden.

De livestream start op het aangegeven begin-uur van het seminarie. De sessie kan u enkel volgen tijdens de aangegeven uren. Gelieve tijdig - bij voorkeur enkele minuten op voorhand - aan te melden.

Heeft u vragen? Stel ze gerust via de chatfunctie. De vragen worden steeds aan het eind van de sessie behandeld.

Het attest van deelname ontvangt u enkele dagen later via mail.

## Werkwijze:

1. Klik op de link in de herinneringsmail.

2. U komt vervolgens in het videoplatform. Indien de livestream niet zou starten op het aangegeven uur gelieve dan even de pagina te vernieuwen via F5.

| Congress Videoplatform |  |         |                                                              |           |  |  |  |  |
|------------------------|--|---------|--------------------------------------------------------------|-----------|--|--|--|--|
|                        |  |         | woensdag 5 mei 2021 om 19:00<br>Livestream nog niet begonnen |           |  |  |  |  |
|                        |  |         | Berichten                                                    |           |  |  |  |  |
|                        |  |         |                                                              |           |  |  |  |  |
|                        |  |         |                                                              |           |  |  |  |  |
|                        |  |         |                                                              |           |  |  |  |  |
|                        |  |         |                                                              |           |  |  |  |  |
|                        |  |         |                                                              |           |  |  |  |  |
|                        |  | Bericht |                                                              | VERZENDEN |  |  |  |  |
|                        |  |         |                                                              | 07400     |  |  |  |  |

3. Bij de start van de opname verschijnt onderstaand standaardscherm. In dit standaardscherm is een chatfunctie voorzien. U bereikt de chatregel door in het scherm naar beneden te scrollen.

Indien gewenst, kan u het standaardscherm vergroten door op volgende functie klikken:

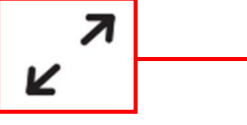

Volgt u de sessie via het maximaal beeld en wenst u een vraag te stellen, ga dan via 'Escape' naar het standaardscherm en stel uw vraag.

Standaardscherm:

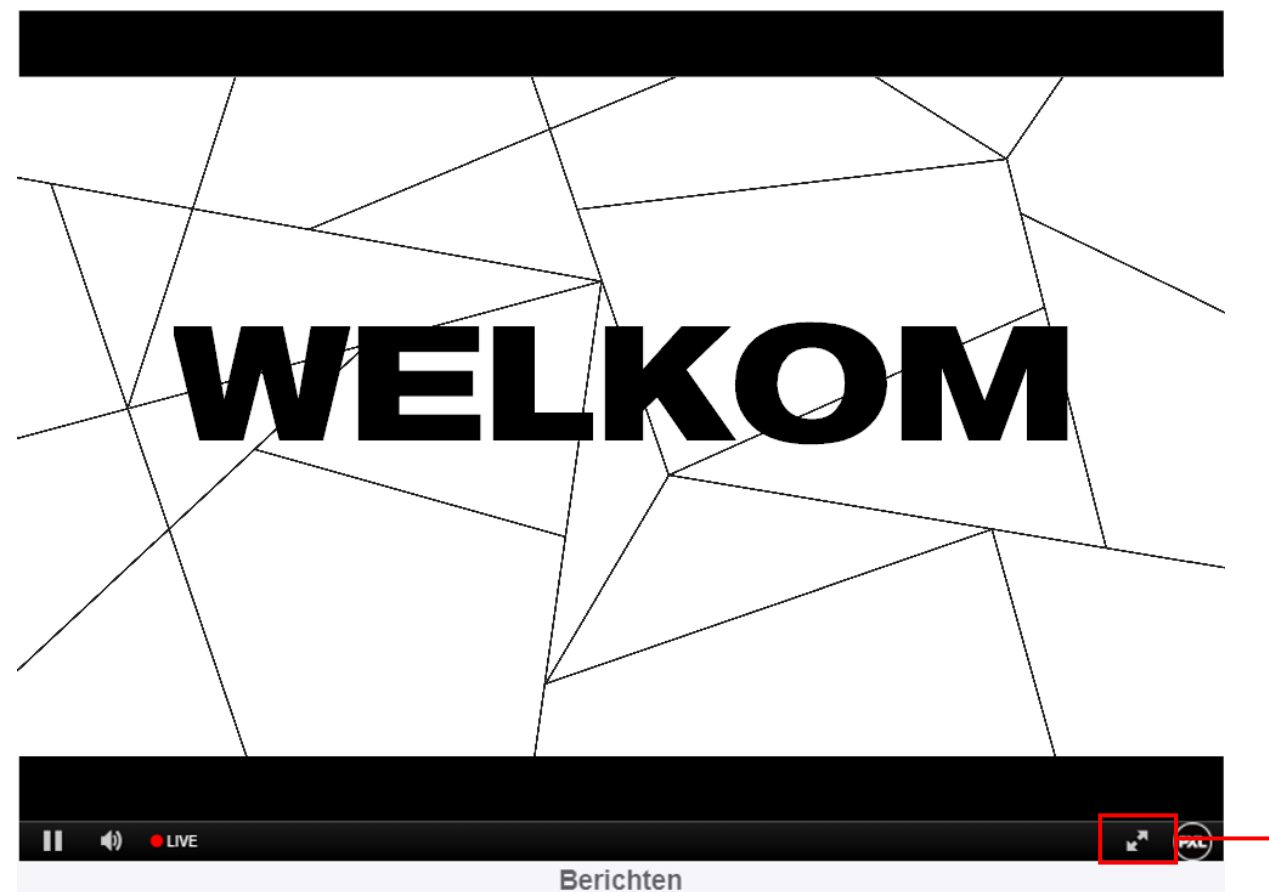

## Chatfunctie:

|                                          | K         |           |  |  |  |  |
|------------------------------------------|-----------|-----------|--|--|--|--|
|                                          |           |           |  |  |  |  |
| 🚺 📢 😐 Live                               | Berichten | K. (600)  |  |  |  |  |
| Ik heb een vraag!                        |           |           |  |  |  |  |
|                                          |           |           |  |  |  |  |
|                                          |           |           |  |  |  |  |
|                                          |           |           |  |  |  |  |
|                                          |           |           |  |  |  |  |
|                                          |           |           |  |  |  |  |
|                                          |           |           |  |  |  |  |
| Bericht                                  |           | VERZENDEN |  |  |  |  |
|                                          |           |           |  |  |  |  |
| yp hier uw vraag en klik op "Verzenden". |           |           |  |  |  |  |